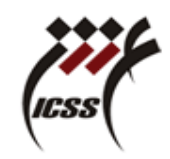

راهنمای ثبت درخواست در سامانه آموزشی موسسه آموزش عالی علوم شناختی

## 1. ثبت درخواست

- ۱-۱ به سامانه موسسه آموزش عالی علوم شناختی (غیر انتفاعی-غیردولتی) مراجعه کنید.
  ۱-۱ به سامانه موسسه آموزش عالی علوم شناختی (غیر انتفاعی) مراجعه کنید.
  - **1-1** از گزینه های بالای صفحه، گزینه سامانه آموزشی را انتخاب کنید. (مطابق شکل زیر)

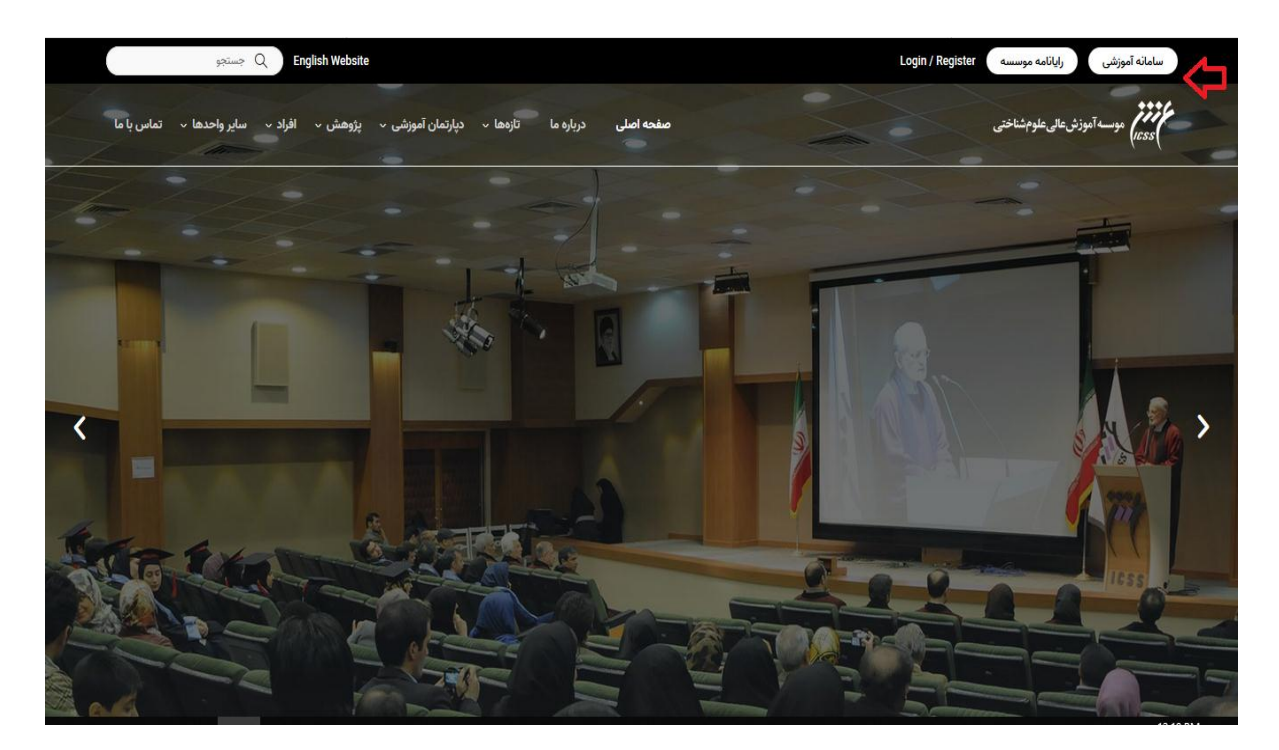

**٦-١** در خانه " نام کاربری " شماره دانشجویی و در خانه "رمز عبور" رمز عبور خود را آن وارد نمایید.

|                  | موسسه آموزش عالی علوم شناختی                                                                                                    |  |
|------------------|----------------------------------------------------------------------------------------------------|--|
| شمار و دانشجو ہے | صفحه ورود کاربران<br>نام کاربری / ایسل                                                                                                   |  |
| رمز عبور         | ومز عبور 🗎                                                                                                    |  |
|                  | ورود                                                                                                    |  |
|                  |                                                                                                    |  |
|                  | کلتا <b>با ا</b> م اس یافکو<br>طراح: سامانه ال ام اس یافکو                                                                               |  |
|                  | Occovinging 2008 - 2015 - All rights reserved for (PAFCo.)  Percent Afzer Farda-  Last Update 1400/05/16 12:00:00 Beta Version, ID: 5552 |  |
|                  |                                                                                                    |  |
|                  |                                                                                                    |  |
|                  |                                                                                                    |  |
|                  |                                                                                                    |  |

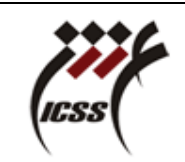

۴-۱ پس از ورود به سامانه آموزشی، مطابق تصویر زیر گزینه کارتابل را انتخاب نمایید.

| og ef skriver i 🍋 🕿 🌲 🐔 |                              | =                       | (mart)                      |
|-------------------------|------------------------------|-------------------------|-----------------------------|
| $\wedge$                |                              | 🍘 پیشخوان               | جسنحو                       |
| -                       |                              | ا میز کار               | 🞓 سیستم مدیریت آموزش (4M) 🔹 |
| کارتاپل                 |                              |                         | 🖂 سیستم اتوماسیون اداری 🔹   |
|                         |                              |                         | ط امکانات                   |
|                         |                              |                         |                             |
| -                       |                              | اطلاعیه ها              |                             |
|                         |                              |                         |                             |
|                         |                              |                         |                             |
|                         |                              |                         |                             |
|                         |                              |                         |                             |
|                         |                              |                         |                             |
|                         |                              |                         |                             |
|                         |                              |                         |                             |
|                         |                              |                         |                             |
|                         |                              |                         |                             |
|                         | موسسه آموزش عالی علوم شناختی | كد و شناسه : 508   5552 |                             |

**1-** پس از انتخاب گزینه کارتابل، مطابق تصویر زیر گزینه (ارسال نامه داخلی جدید) را انتخاب کنید.

| (i) https://amoozesh.iricss.org/OfficeAutomati | ionUI/CartableUI/Default.pc       |                                         |               | Ē ··· ▽☆ ≐⁰                                                                               |
|------------------------------------------------|-----------------------------------|-----------------------------------------|---------------|-------------------------------------------------------------------------------------------|
| ?                                              |                                   |                                         |               | 📝 کارتابل                                                                                 |
| قوغيمات 🖌                                      | شماره نامه (مان ثبت               | موضوع                                   | مۇستىدە W S R | ارسال نامه داخلی جدید                                                                     |
|                                                | میچ رکوردی یافت نشد               |                                         |               | نامه های خوانده بسده<br>نامه های خوانده شده                                               |
|                                                |                                   |                                         |               | نامه های ارسال شده                                                                        |
|                                                |                                   |                                         |               | نامه های پیش نویس                                                                         |
|                                                |                                   |                                         |               | نامه های ستاره دار                                                                        |
|                                                |                                   |                                         |               | نامه های گردش کار                                                                         |
|                                                |                                   |                                         |               | یادآوری نامه ها                                                                           |
|                                                |                                   |                                         |               | یادآوری کارها                                                                             |
|                                                |                                   |                                         |               | پیام های رسیده                                                                            |
|                                                |                                   |                                         |               | الط العلم پوشه ها<br>اط الطبة بندی نشده<br>اط الط پوشه های عمومی<br>اط این پوشه های خصوصی |
| ×                                              |                                   |                                         |               |                                                                                           |
|                                                | 🕞 🕲 Copyright 2009 - All rights n | eserved for Pazhouhesh Afzar Farda -Cor | tact PAFCo    |                                                                                           |
|                                                |                                   |                                         |               |                                                                                           |

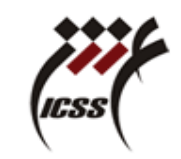

## ۶-۱مطابق تصویر زیر، در قسمت گیرندگان (معاونت آموزش) را انتخاب کرده و سپس نسبت به بارگذاری فرم درخواست خود اقدام نمایید

| - Mozilla Firefox - نامه داه                                              |                                                                                                    |                                                                                  |
|---------------------------------------------------------------------------|----------------------------------------------------------------------------------------------------|----------------------------------------------------------------------------------|
| https://amoozesh.iricss.org/OfficeAutomationUI/Cartable                   | eUI/InternalLetter/SendLetter.pc                                                                    | ⊠ ☆                                                                              |
| لولویت : علی   علی   دفتر اندیکاتور : دفتر اندیکاتور داخلی   شماره نامه : | مشخصات نامه<br>محرمانگی : معمولی<br>تاریخ و زمان تبت: 1400/6/17 12:38 دیبرخانه مرکزی<br>مسیر گردش : | فرستنده<br>کاربو ثبت کننده:                                                      |
| ۵ دارای بادآوری                                                           | ميزنده اصلي رونوشت مخفي<br>Q                                                                        | ، کیرندگان <sup>(ع)</sup><br>⊕ [مستجو گیرندگان<br>اعلي :<br>روزوشت :<br>روزوشت : |
| الگوي نامه توغي                                                           |                                                                                                    | معني .<br>وضوع<br>نامه هاي مرتبط                                                 |
|                                                                           |                                                                                                    | X, X' 5 / 4 6 6 0 X                                                              |
|                                                                           | 💌 <u>A</u> 👻 🗏 🗏 🗄 🗄 🗄 🖞 I B 🗹 Line Height 🗹 (Font Size) 🗸                                          | IRANSans 🗹 Normal                                                                |
|                                                                           |                                                                                                    |                                                                                  |
| (7)                                                                       |                                                                                                    | Preview HTML Design                                                              |
| ارسال پیش نویس خروج                                                       |                                                                                                    |                                                                                  |

پس از تعیین گیرنده نامه و بارگذاری فایل درخواست خود، گزینه ارسال را کلیک نمایید.

۷-۱ پس از ارسال درخواست، می توانید از قسمت نامه های ارسال شده مطابق تصویر ذیل جزییات نامه ارسال شده را مشاهده فرمایید.

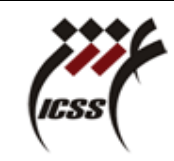

| (i) A https://amoozesh.iricss.org/OfficeAutomationUI/Cartable | eUI/InternalLetter/SentLetters.pc               |                             |            |                  | 🗵 🕻              | ך<br>ב      |
|---------------------------------------------------------------|-------------------------------------------------|-----------------------------|------------|------------------|------------------|-------------|
| 0                                                             |                                                 |                             |            | ں شدہ            | نامه های ارسال   | 7           |
|                                                               |                                                 |                             | _          |                  |                  | -           |
| فوریت                                                         | موضوع                                           | گیرنده                      | شماره نامه | زمان خوانده شدن  | زمان ارسال       |             |
| عادي 🖹                                                        | فرم مجوز تحویل کارت دانشجویی                    | دبيرخانه معاونت آموزش       | د/629      |                  | 1400/06/17 12:52 | $\boxtimes$ |
| عادي 📓                                                        | مجوز دفاع از رساله                              | شروین شریفی                 | د/628      | 1400/06/15 8:20  | 1400/06/15 8:08  | $\bigcirc$  |
| عادي 🔟                                                        |                                                 | محمد حسين نصرت              | د/627      | 1400/06/14 16:01 | 1400/06/14 15:48 |             |
|                                                               |                                                 |                             |            |                  |                  |             |
|                                                               |                                                 |                             |            |                  |                  |             |
|                                                               |                                                 |                             |            |                  |                  |             |
|                                                               |                                                 |                             |            |                  |                  |             |
|                                                               |                                                 |                             |            |                  |                  |             |
|                                                               |                                                 |                             |            |                  |                  |             |
|                                                               |                                                 |                             |            |                  |                  |             |
|                                                               |                                                 |                             |            |                  |                  |             |
|                                                               |                                                 |                             |            |                  |                  |             |
|                                                               |                                                 |                             |            |                  |                  |             |
|                                                               |                                                 |                             |            |                  |                  |             |
|                                                               |                                                 |                             |            |                  | ورد : 10 💌       | تعداد رکو   |
| ارسال ئامە بازگشت                                             |                                                 |                             |            |                  |                  |             |
|                                                               | © Copyright 2009 - All rights reserved for Pazh | nouhesh Afzar Farda -Contac | t PAFCo    |                  |                  |             |

۸-۱ جهت پیگیری نامه درخواست خود در سامانه آموزشی، می توانید از گزینه مراحل نامه از بخش جزییات نامه استفاده نمایید

| https://amoozesh.iricss.org/OfficeAut | omationUI/CartableUI/LetterView.pc?Id=1962&m                          | node=1                                                             |                            | ፤ … ▽ ☆ ≐                                               |
|---------------------------------------|-----------------------------------------------------------------------|--------------------------------------------------------------------|----------------------------|---------------------------------------------------------|
| : , , , , ,                           |                                                                       |                                                                    |                            | موضوع: فرم مجوز تحویل کارت دانشجویی                     |
|                                       |                                                                       |                                                                    |                            | 🛞 🛃 مراحل نامه                                          |
|                                       | فرم مجوز تحویل کارت دانشجویی                                          | , اصلى فرستندە:<br>12 موضوع:                                       | ئوغ ئامە: مەرر<br>ساعت: 52 | — نامه جاری<br>شماره نامه : د/629<br>تاریخ : 1400/06/17 |
|                                       | نوع نامه: منن اعلی<br>فرستنده:<br>موضوع: فرم مجوز تحویل کارت دانشجویی | شماره نامه : (629<br>تاريخ : 1400/06/17<br>ساعت: 12:52<br>متن نامه |                            | م<br>شماره د/629 تاريخ : 1400/06/17 فرستنده :           |
| ~                                     |                                                                       |                                                                    |                            |                                                         |
| *                                     |                                                                       |                                                                    |                            |                                                         |
| 4                                     |                                                                       | 4                                                                  |                            | ۲۰۰۰ میل<br>میرندگان                                    |
| سمت                                   | نام خانوادگی                                                          |                                                                    | تلم                        | کد                                                      |
|                                       |                                                                       | معاونت آموزش                                                       |                            | دبيرخانه 17                                             |
| Ŧ                                     |                                                                       |                                                                    |                            |                                                         |
| بازگشت                                |                                                                       |                                                                    |                            |                                                         |
| ىراحل نامه طبقه بندي بازگشت           | مشاهده نامه                                                           |                                                                    |                            | مر تحویل کارت دانشجویی<br>ایجاد نامه مرتبط پاسخ         |